Para assinar um documento com o Cartão de Cidadão, é necessário:

- Instalar a aplicação informática:
- Ligar o leitor do Cartão de Cidadão ao computador.

Como assinar um documento PDF com o seu Cartão de Cidadão

Para começar devem proceder à instalação da aplicação informática do Cartão de Cidadão A aplicação Autenticação.Gov está disponível para os principais sistemas operativos. Depois de executada a aplicação escolham a opção **Assinatura**.

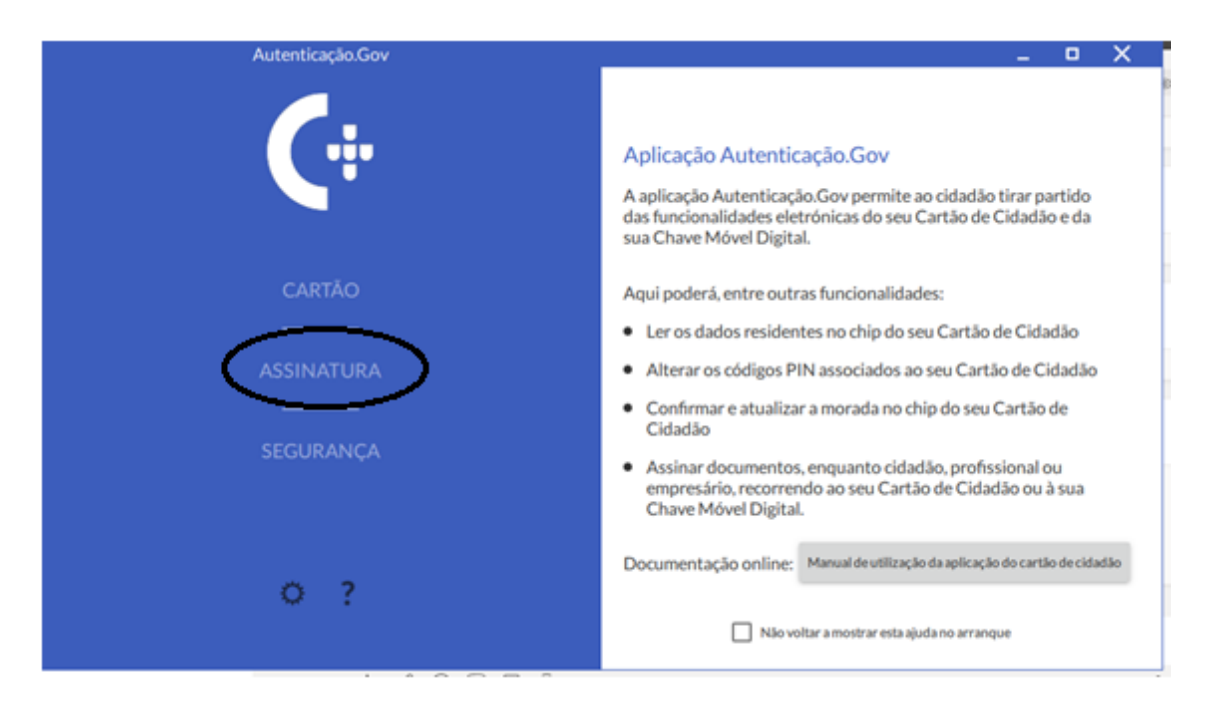

## Em seguida escolham a opção **Simples**.

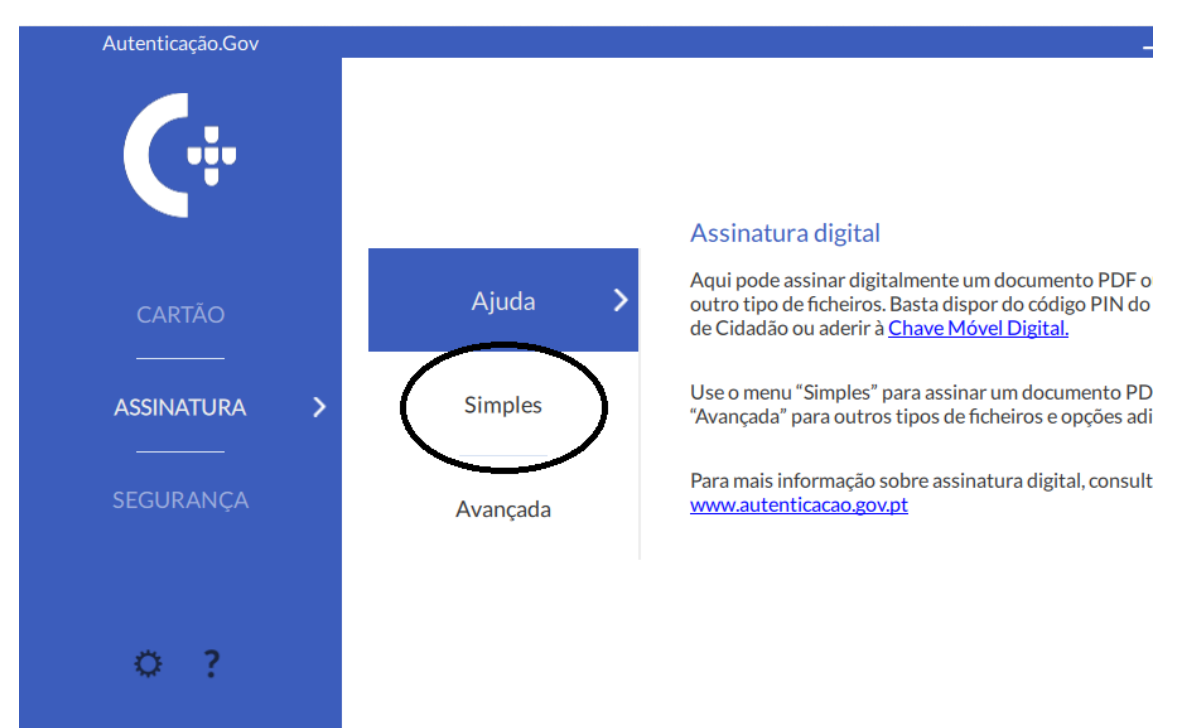

No próximo passo arrastem para a janela o documento que pretendem assinar ou então carreguem em **Selecione o Ficheiro** para escolher um ficheiro.

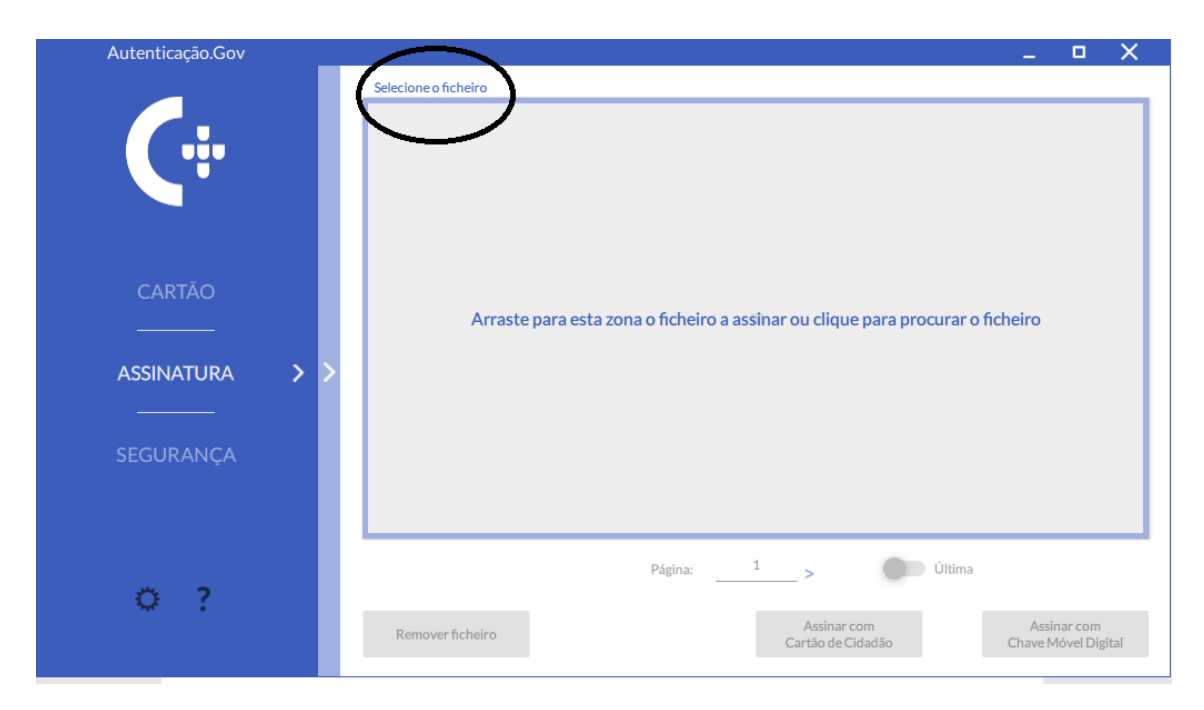

Em seguida selecione onde pretendem colocar a assinatura digital.

| Autenticação.Gov | $\frown$                                                                                                    | _                |                       | Х    |
|------------------|----------------------------------------------------------------------------------------------------|------------------|-----------------------|------|
|                  | Selecione o lugar da assinatura                                                                                                    |                  |                       |      |
|                  | ative rooms of the execution of the interview                                                                                                    |                  |                       |      |
|                  | Cique en Henzer non reliegable de animezes."     A Develos un reliquio es lacar de premo cuiscar se seguito a seguror     oriente de la construcción de la construcción de la const            |                  |                       |      |
|                  |                                                                                                    |                  |                       |      |
|                  | Char annual state                                                                                                    |                  |                       |      |
| CARTÃO           | Are a blokes at largers a suitable to basers. Bade                                                                                                    |                  |                       |      |
|                  | 5. Sinterer a regila de Asintara Digital Qualificato de Cataliza e April<br>Tomoré                                                                                                    |                  |                       |      |
|                  | 1. Garder efskon ankals degatoren.<br>2. Sarpti et segator enreagen:                                                                                                    |                  |                       |      |
| ASSINATURA 🔰     |                                                                                                    |                  |                       |      |
|                  |                                                                                                    |                  |                       |      |
|                  |                                                                                                    |                  |                       |      |
| JEGUKANÇA        | <ul> <li>Invaluation (Section According to the According to the Accord</li></ul> | )                |                       |      |
|                  | Página: 4 Últir                                                                                                    | ma               |                       |      |
| Ö 2              |                                                                                                    |                  |                       |      |
|                  | Remover ficheiro Assinar com<br>Cartão de Cidadão                                                                                                    | Assir<br>Chave M | nar com<br>lóvel Digi | ital |

Se o documento tiver mais do que uma página pode navegar para selecionar a página onde quer assinar ou passar diretamente para última página.

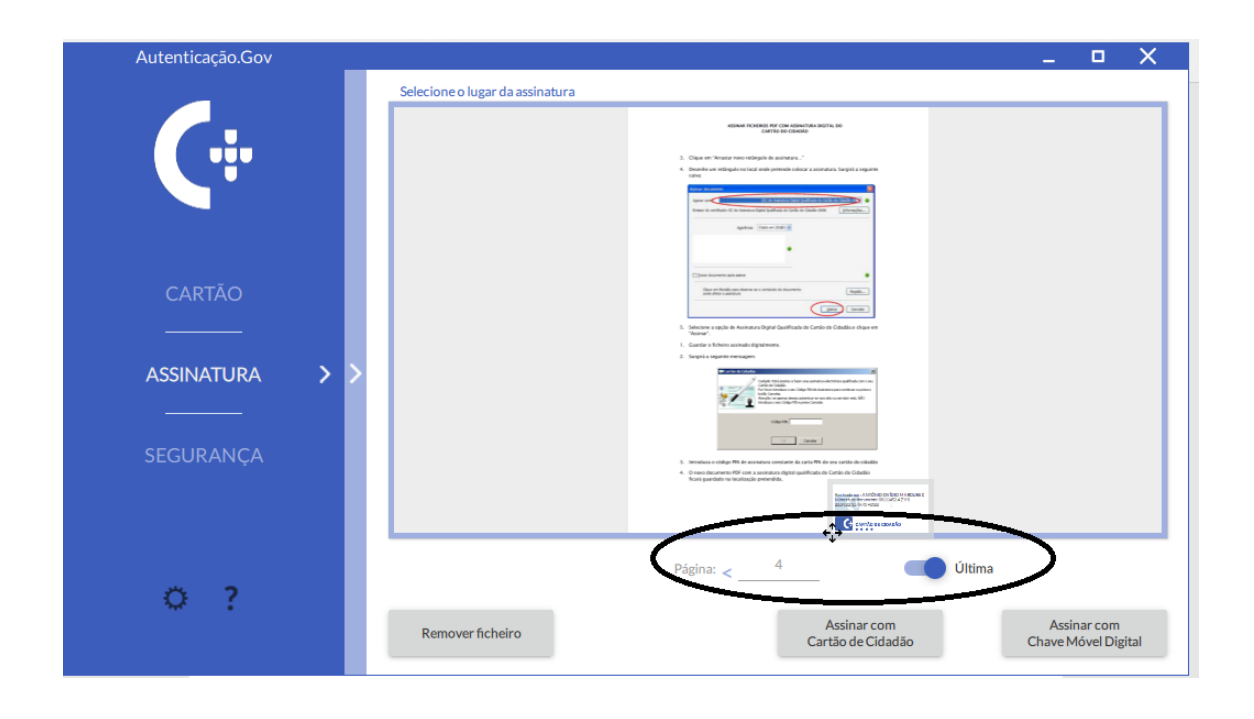

Para finalizar podem proceder à autenticação através do PIN do Cartão de Cidadão ou então através da chave móvel. De referir que se fizer alguma alteração ao documento, por mais pequena que seja, a assinatura é anulada e, como tal, deverá repetir todo o processo de assinatura.

| Autenticação.Gov |                                                                                                    | _               |                       | ×   |
|------------------|----------------------------------------------------------------------------------------------------|-----------------|-----------------------|-----|
|                  | Selecione o lugar da assinatura                                                                                                    |                 |                       |     |
|                  | Address for the second second s                                                                                                    |                 |                       |     |
| CARTÃO           | <ul> <li>1. One of these to one shape is a series -<sup>1</sup></li> <li>1. One of these to one shape is a series -<sup>1</sup></li> <li>1. One of the one of the one of th</li></ul> |                 |                       |     |
|                  | Landers suggita A Automa Origin Carthon Cartain Cartain Cartain A Cartain Cartain                      |                 |                       |     |
| ASSINATURA >>    |                                                                                                    |                 |                       |     |
| SEGURANÇA        | Constraints of the second second                      |                 |                       |     |
| o ?              | Página: <4                                                                                                    |                 |                       |     |
|                  | Remover ficheiro Assinar com<br>Cartão de Cidadão                                                                                                    | Assi<br>Chave M | nar com<br>Ióvel Digi | tal |

Escolha a pasta onde quer guardar o novo ficheiro já assinado.

Pode alterar o nome do documento.

| ← → × ↑ 🔒 « Doc                    | umentos > Manuais_diversos V 🖑            |                     | Manuais_divers                                                                                                    |        |              |
|------------------------------------|-------------------------------------------|---------------------|----------------------------------------------------------------------------------------------------|--------|--------------|
| Organizar 👻 Nova pasta             | 3                                         |                     | E≡ <b>-</b> ?                                                                                                    |        |              |
| ✓ 	☐ Documentos 	^                 | Nome                                      | Data de modificação | Tipo                                                                                                    |        |              |
| > Adobe                            | AS digital                                | 01/04/2020 23:46    | Pasta de ficheiro                                                                                                    |        |              |
| > 📙 AFUM                           | SPSS                                      | 01/04/2020 21:07    | Pasta de ficheiro                                                                                                    |        |              |
| circulares                         | 👼 Configuração do Acrobat para assinatura | 31/03/2020 12:10    | Ficheiro PDF                                                                                                    |        |              |
| CursoPhotosh                       | 📴 FileSender                              | 02/04/2020 10:38    | Ficheiro PDF                                                                                                    |        |              |
| DCC Contacto                       | 🧰 InstalarAplicacaoCartaoCidadao          | 02/04/2020 10:37    | Ficheiro PDF                                                                                                    |        |              |
| Manuais diver                      | 🧰 Manual_Assinatura_CCBRAGA (2)           | 31/03/2020 22:02    | Ficheiro PDF                                                                                                    |        |              |
| Modeles Perso                      | 🧰 Manual_Assinatura_CC                    | 01/04/2020 00:15    | Ficheiro PDF                                                                                                    |        |              |
| Niddelos Perso                     | 📴 TeamViewer                              | 31/03/2020 22:27    | Ficheiro PDF                                                                                                    |        |              |
| Kenect                             |                                           |                     | an and the maximum                                                                                                    |        |              |
| > Zoom                             | c .                                       |                     | >                                                                                                    |        |              |
|                                    |                                           |                     |                                                                                                    |        |              |
| Nome de ficheiro: Manua            | LAssinatura_CC_signed                     |                     | <ul> <li>carite de catallo</li> <li>tão de Ostalio</li> </ul>                                                                                                    |        |              |
| Guardar com o tipo: PDF (*.        | odf)                                      |                     | Instanting - Mitchied Division Mitchied Barriers     Instanting - Mitchied Division Mitchied Barriers     Instanting - Mitchied Division Mitchied Barriers     Instanting - Mitchied Division Mitchied Barriers |        |              |
|                                    |                                           | $\frown$            | G survis as asvalo                                                                                                    |        |              |
| <ul> <li>Ocultar pastas</li> </ul> |                                           | Guardar             | Cancelar                                                                                                    |        |              |
|                                    |                                           | Página:             | < "                                                                                                    | Última |              |
| Ö ?                                |                                           |                     |                                                                                                    |        |              |
| · · · ·                            |                                           |                     | Assinar com                                                                                                    | Assi   | narcom       |
|                                    | Remover ficheiro                          |                     | Cartão de Cidadão                                                                                                    | Chave  | Aóvel Digita |

## Introduza o PIN da Assinatura Digital

| Autenticação.Gov |                                                                                                    | _ 0                            | X     |
|------------------|----------------------------------------------------------------------------------------------------|--------------------------------|-------|
|                  | Selecione o lugar da assinatura                                                                                                    |                                |       |
| <b>(</b> #       | Alter A VALUE AT LE VALUE AT LE VALUE AT L |                                |       |
| CARTÃO           | Atenção: Vai realizar uma assinatura<br>eletrónica válida com o seu Cartão de<br>Cidadão.                                                                                                    |                                |       |
| ASSINATURA >     | PIN de assinatura                                                                                                    |                                |       |
| SEGURANÇA        | OK Cancelar And Cancelar And Cancelar Cancelar C |                                |       |
| o ?              | Página: < _ 4 Última                                                                                                    |                                |       |
|                  | Remover ficheiro Assinar com<br>Cartão de Cidadão                                                                                                    | Assinar com<br>Chave Móvel Dig | gital |

Depois de introduzido o PIN da Assinatura, surge a mensagem de que o ficheiro foi assinado com sucesso.

| Autenticação.Gov |                                                                                                    |                   | D X                    |
|------------------|----------------------------------------------------------------------------------------------------|-------------------|------------------------|
|                  | Selecione o lugar da assinatura                                                                                                    |                   |                        |
| Ć÷               | Subtraction and the state of the state of th |                   |                        |
|                  | Ficheiro assinado com sucesso                                                                                                    |                   |                        |
|                  | Cancelar Abrir                                                                                                    |                   |                        |
| o ?              | Página: <4 Última                                                                                                    |                   |                        |
|                  | Remover ficheiro Assinar com<br>Cartão de Cidadão                                                                                                    | Assin<br>Chave Mo | ar com<br>óvel Digital |

Finalmente pode abrir o documento já assinado

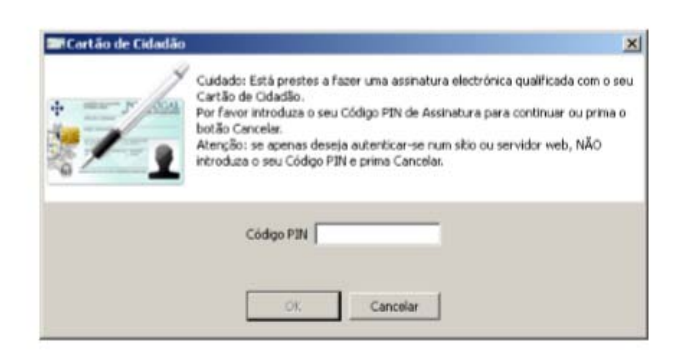

- 3. Introduza o código PIN de assinatura constante da carta PIN do seu cartão do cidadão
- O novo documento PDF com a assinatura digital qualificada do Cartão do Cidadão ficará guardado na localização pretendida.

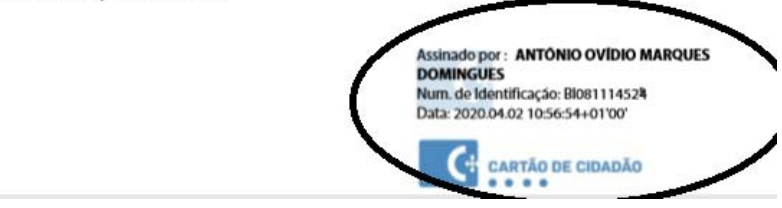